## **CLASS ROSTERS**

## Accessing/Viewing your Class Roster

- 1. Log into your NOW account by clicking WVNCC NOW Login
- 2. Click on Faculty and Advisors
- 3. Select Mid-Term Grades and Administrative Withdrawal
- 4. Select the Term
- 5. Select the CRN of the class roster you want to view

## Student is attending, but not listed on the class roster

- Submit an email to Tracy Jenkins including the name and Northern ID number of any student who attends class, but whose name does not appear on the class roster. <u>This does not register the student in the class</u>.
- Instruct the student to register for the course at the Service Center using a Late Registration Form. The form is available online from the Registrar's Office website, but will not be processed without your initials.
- Inform the student that s/he is not permitted to attend class until properly registered (this includes payment). When the student is properly registered, his/her name will appear on the class list.